Plusieurs parents nous indiquent qu'aucun travail n'apparaît pour la journée d'aujourd'hui. Il semble que vous ayez uniquement complété la partie travail à effectuer au lieu de la partie CONTENUS DU MARDI 17 MARS. Ci-dessous une petite aide à parcourir de l'étape 1 à l'étape 5.

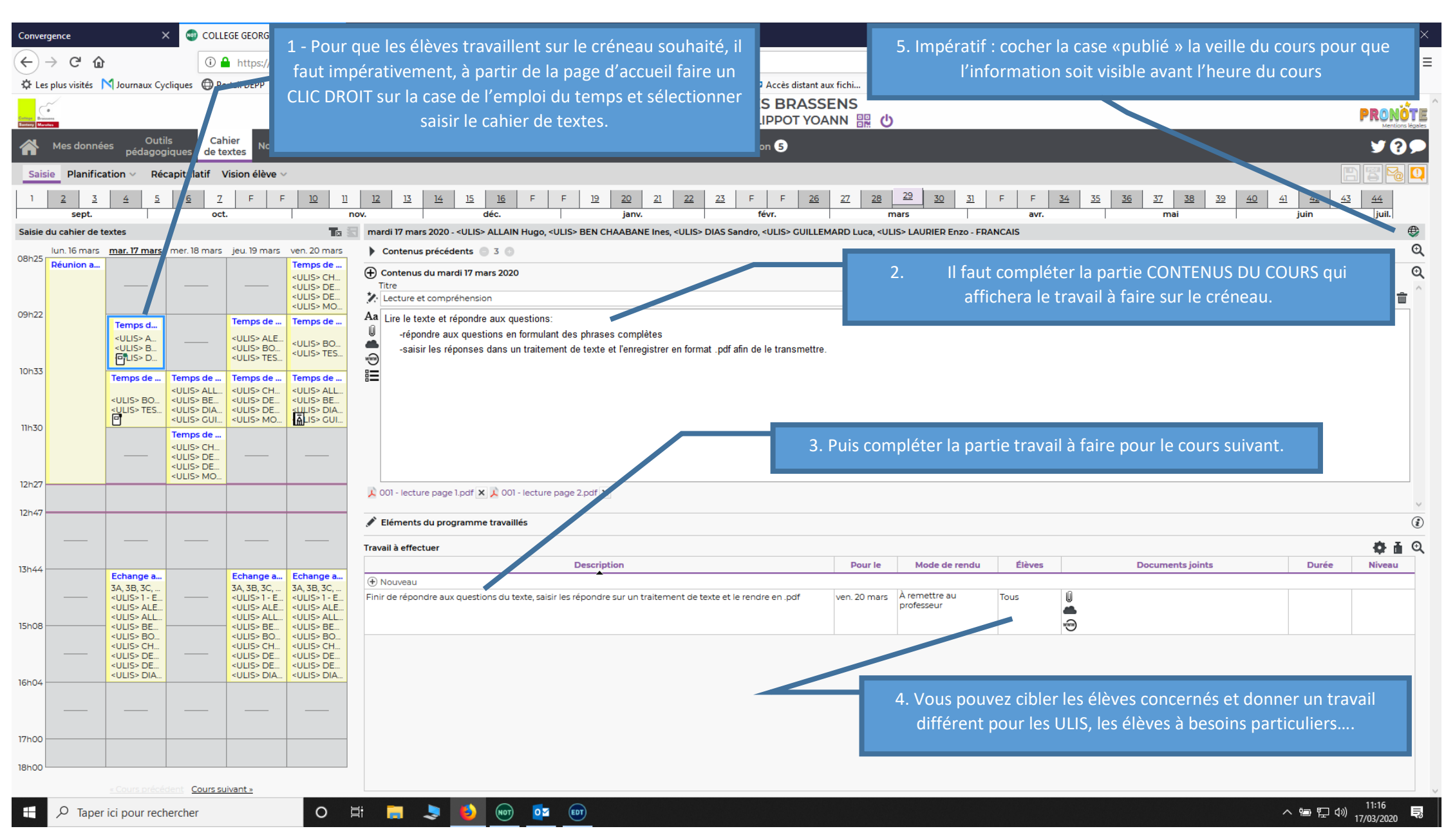